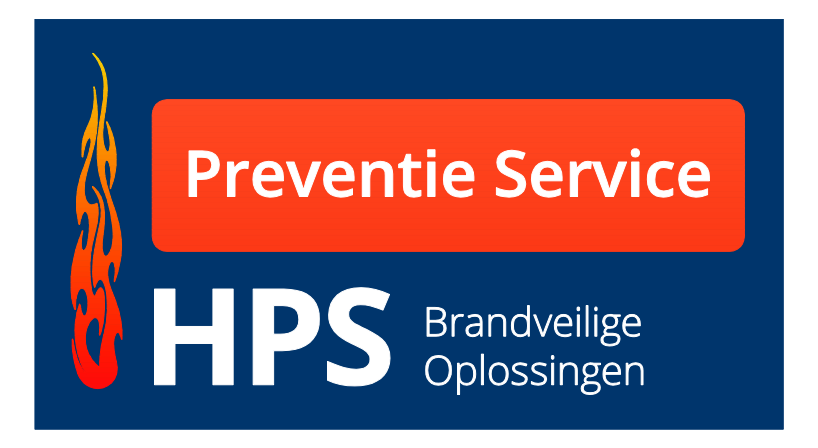

# **Electronisch logboek**

# Gebruiksaanwijzing

# Gebouwbeheerder / Gebouweigenaar

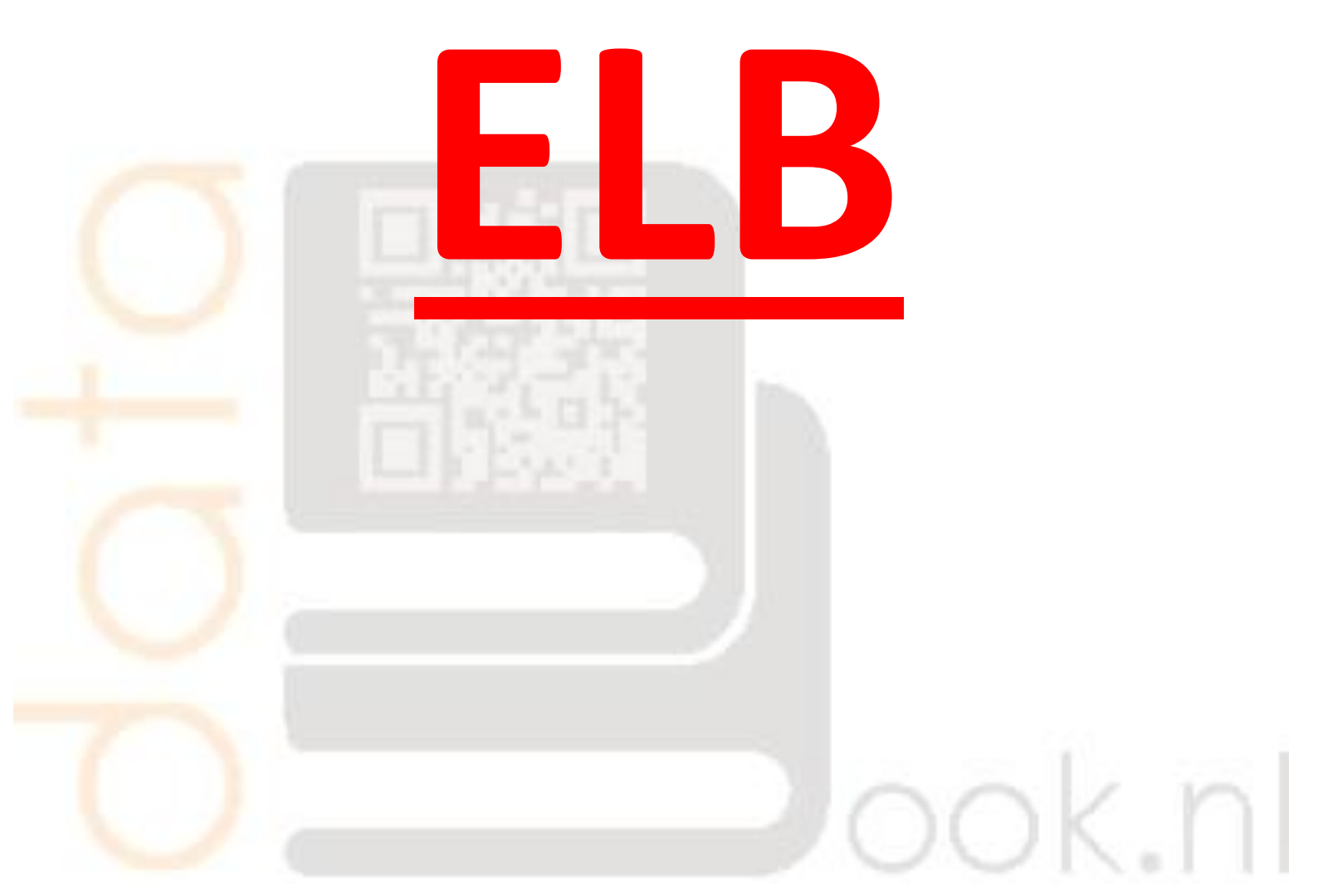

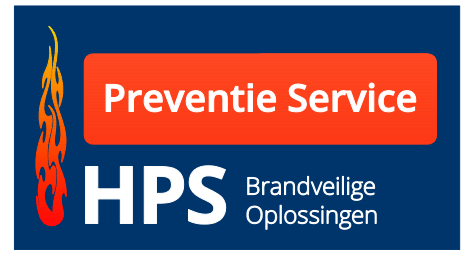

Fax 0593-331 899

# <u>Welkom</u>

Met dit logboek kunt u als beheerder/eigenaar op een adequate wijze de brandveiligheid van een gebouw in kaart brengen en de gegevens up to date houden.

Als gebouw beheerder bent u met dit logboek in staat om zonder enorme papieren opslagsystemen de controleur van de handhaver de staat van de brandveiligheid van uw gebouw te tonen. Bij goed gebruik kan dit logboek u en de controlerende instantie veel tijd besparen.

Van u als beheerder wordt verwacht direct antwoord te kunnen geven op vragen inzake brandveiligheid.

Met dit logboek bent u in staat om hieraan te voldoen.

Het is onderdeel van "Good Housekeeping".

U kunt dit logboek uitbreiden met verschillende modules zoals:

- Logboek inspectie Legionella.
- Logboek blusmiddelen.
- Logboek branddeuren.

Doormiddel van dit logboek bent u in staat om reparaties en/of inspecties direct te verwerken. Hierdoor blijft uw logboek up to date.

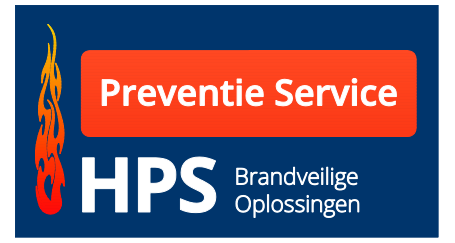

## www.databook-elb.nl

## Inloggen als beheerder/gebouweigenaar.

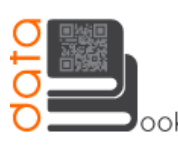

Bij defecten neemt u contact op met: DataBook.nl Tel.: +31(0)593-370398 Fax: +31(0)593-370866 Ok.nl info@databook.nl

Inloggen cliënt Inloggen beheerder Inloggen medewerker

#### Medewerker

Om uw sparingen aan te maken dient u in te loggen. Wanneer u bent ingelogd zult u stap voor stap door het systeem geholpen worden.

<u>Disclaimer |</u> © DataBook-elb.nl

Beheerder/huismeester van lokatie

Wanneer u reparaties of onderhoud aan het werk wilt doorgeven, verzoeken wij u om in te loggen met de inloggegevens die vermeld worden in het logboek dat u van ons heeft ontvangen.

Ontwikkeling: <u>Ittica Media</u>

Wanneer u de optie "inloggen beheer" kiest, kunt u inloggen met de inlog gegevens die u van uw aannemer hebt ontvangen.

|                                                      | Bij defecten neemt u contact op met:<br>DataBook.nl<br>Fel.: +31(0)593-370398<br>Fax: +31(0)593-370866<br>nfo@databook.nl |   | Inloggen beheerder<br>Inloggen medewerker |
|------------------------------------------------------|----------------------------------------------------------------------------------------------------|---|-------------------------------------------|
| Inloggen BEHEERDER<br>Gebruikersnaam:<br>Wachtwoord: | *<br>*<br>1loggen                                                                                                    |   |                                           |
| <u>Disclaimer</u>   © Databook-ell                   | ib.nl                                                                                                    | o | ntwikkeling: <u>Ittica Media</u>          |

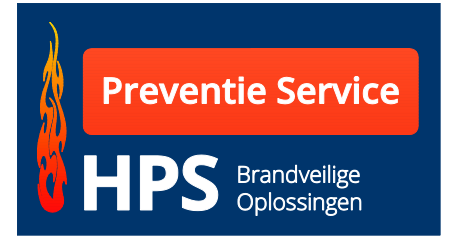

De mate van werken met het programma is vooraf door uw aannemer ingesteld. Zo kunt u wanneer u hiervoor rechten van uw aannemer ontvangen hebt, inspecties en reparaties invoeren en data wijzigen en invoeren.

Welke rechten u hebt kunt u zien aan de pictogrammen die vermeldt staan bij de sparing op iedere vloer.

Nadat u bent ingelogd komt u in het scherm met een aantal opties.

| Deneersysteem Databook-eib.m                                                                                      |                                                                                                    |                                                    |               |
|----------------------------------------------------------------------------------------------------|----------------------------------------------------------------------------------------------------|----------------------------------------------------|---------------|
| ook.nl                                                                                                    |                                                                                                    | Helpdesk.: +31 (0)528-85<br>Stuur ons een <u>e</u> | 0135<br>⊬mail |
| Welkom in het beheerdersysteem                                                                                    | van: Hofstee Preventie Service <u>Uitloggen</u>                                                                                                    | _                                                  |               |
| Home   Logboeken - Overzicht logboeke                                                                             | n Hofstee Preventie Service                                                                                                    | <u>&lt;- t</u>                                     | erug          |
| Hofstee Preventie Service<br>Hans Lauffer<br>0593-331 776<br>Ordernr.: HPS demo<br>de Noesten 5A<br>de Noesten 5A | <b>Verdiepingen - Overzicht</b><br>Hier treft u de aangemaakte verdiepingen aan voor project de Noesten 5A. Door op eer<br>naar de aangemaakte <b>sparingen</b> van de betreffende verdieping. | n verdiepingsvloer te klikken gaat u               |               |
| 9431 TC Westerbork                                                                                                | Selecteer een verdieping                                                                                                    |                                                    |               |
| Navigatieknoppen                                                                                                  | Begane Grond                                                                                                    |                                                    |               |
| Logboek                                                                                                    | 1                                                                                                    |                                                    |               |
| <ul> <li>Logboek afdrukken </li> <li>Verdieping</li> <li>Overzicht</li> </ul>                                     | -                                                                                                    |                                                    |               |
| Download s                                                                                                    |                                                                                                    |                                                    |               |
| Overzicht                                                                                                    |                                                                                                    |                                                    |               |
| ► Toevoegen                                                                                                    |                                                                                                    |                                                    |               |
| <u>Disclaimer   Sitemap</u>   © Databook                                                                          | elb.nl                                                                                                    | Ontwikkeling: <u>Ittica Me</u>                     | edia          |

Aan de linkerzijde van het scherm staan een drietal opties:

## <u>Logboek</u>

*Logboek afdrukken.* Via deze optie kunt u het logboek als PDF genereren en afdrukken.

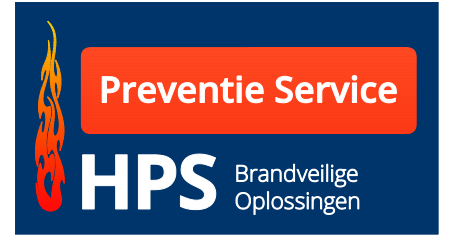

## Verdieping

Via de optie *overzicht* komt u weer in het huidige scherm en kunt u een andere verdieping kiezen.

## **Downloads**

Via de optie *overzicht* komt u in het veld waar de bij het werk behorende documenten klaar staan. Deze kunt u als PDF inzien en indien gewenst afdrukken.

| ook.nl                                                                          |                                                       | Helpdesk.: +31 (0)528-850135<br>Stuur ons een <u>e-mail</u> |
|---------------------------------------------------------------------------------|-------------------------------------------------------|-------------------------------------------------------------|
| Welkom in het beheerdersystee                                                   | m van: Hofstee Preventie Service <u>Uitloggen</u>     |                                                             |
| Home   Downloads                                                                |                                                       | <- terug                                                    |
| Hofstee Preventie Service<br>Hans Lauffer<br>0593-331 776<br>Ordener : HPS demo | Bestanden Hofstee Preventie Service                   |                                                             |
| de Noesten 5A<br>de Noesten 5A<br>9431 TC Westerbork                            | Bestandsnaam:                                         |                                                             |
| Navigatieknoppen<br>Verdieping<br>▶ Overzicht                                   | Verzenden                                             |                                                             |
| ▶ Toevoegen                                                                     | Resultaat 1 tot 1 van 1 bestanden                     | 1                                                           |
| Overzicht                                                                       | Nr. Bestandsnaam                                      |                                                             |
| ► Toevoegen                                                                     | 142 2009-Efectis-R0844Rev 3 Hofstee Paint Service bag | Ø                                                           |
| T T                                                                             | Resultaat 1 tot 1 van 1 bes <mark>t</mark> anden      | 1                                                           |
| <u>Disclaime</u>   <u>Sitemap</u>   © Databoo                                   | k-elb.nl                                              | Ontwikkeling: <u>Ittica Media</u>                           |
|                                                                                 | Voorbeeld                                             |                                                             |

Als u de rechten hebt kunt u met toevoegen ook zelf documenten bijvoegen.

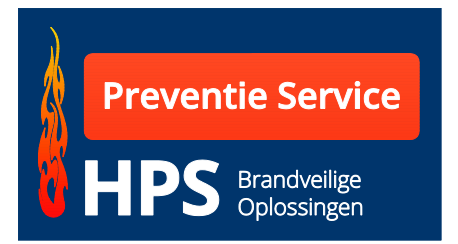

Rechts van het scherm kunt u kiezen welke verdieping u wilt inzien.

|                                                                                                    | Helpdest                                                                                                    | <.: +31 (0)528-850135<br>Stuur ons een <u>e-mail</u> |
|----------------------------------------------------------------------------------------------------|----------------------------------------------------------------------------------------------------|------------------------------------------------------|
| Welkom in het beneerdersystee                                                                                                    | ni van. noisitee neventite service <u>Univquen</u>                                                                                                    |                                                      |
| Home   Logboeken - Overzicht logboe                                                                                                    | ken Hofstee Preventie Service                                                                                                    | <- terug                                             |
| Hofstee Preventie Service<br>Hans Lauffer<br>0593-331 776<br>Ordern:: HPS demo<br>de Noesten SA<br>de Noesten SA<br>9431 TC Westerbork | Verdiepingen - Overzicht<br>Hier treft u de aangemaakte verdiepingen aan voor project de Noesten 5A. Door op een verdiepingsvlu<br>naar de aangemaakte sparingen van de betreffende verdieping.<br>Selecteer een verdieping | perte klikken gaat u                                 |
| Navigatieknoppen                                                                                                    | Begane Grond                                                                                                    |                                                      |
| Logboek                                                                                                    | 1                                                                                                    |                                                      |
| Logboek afdrukken  Verdieping     Overzicht  Downloads     Overzicht  Toevoegen                                                        | 2                                                                                                    |                                                      |
| Disclaimer   Sitemap   © Databoo                                                                                                    | k-elb.nl C                                                                                                    | Ontwikkeling: <u>Ittica Media</u>                    |

Bijvoorbeeld begane grond:

| ook.nl                                                                                                    |                                                                                                    |                                                |                       |                                                                                          |                                         |                                    | н                           | lelpdesk                             | .: +31 (0)528-850135<br>Stuur ons een <u>e-mail</u>                  |
|----------------------------------------------------------------------------------------------------|----------------------------------------------------------------------------------------------------|------------------------------------------------|-----------------------|------------------------------------------------------------------------------------------|-----------------------------------------|------------------------------------|-----------------------------|--------------------------------------|----------------------------------------------------------------------|
| Welkom in het beheerdersysteem v                                                                                                    | an: Hofstee Prevent                                                                                                    | ie Service <u>Uitloggen</u>                    |                       |                                                                                          |                                         |                                    |                             |                                      |                                                                      |
| Home   Logboeken - Overzicht logboeken i                                                                                                | lofstee Preventie Service                                                                                                    |                                                |                       |                                                                                          |                                         |                                    |                             |                                      | <- terug                                                             |
| Hofstee Preventie Service<br>Hans Lauffer<br>0593-331 776<br>Ordernn: HPS demo<br>de Noesten 5A<br>de Noesten 5A<br>9431 TC Wester bork | Sparingen ver<br>Hier treft u de aange<br>Stop 2.                                                                                           | <b>rdieping Begane</b><br>maakte sparingen van | Grond - C             | ) <b>verzic</b><br>egane Gro                                                             | ht<br>ond voor                          | project d                          | le Noeste                   | en 5A aan.                           |                                                                      |
| Navigatieknoppen<br>Logboek<br>Logboek aldrukken 📡<br>Verdieping<br>Doverzicht<br>Download s<br>Doverzicht<br>To evoegen                | Verdieping:<br>Sparingnummer:<br>Subnr:<br>Ruimte nr/plaats:<br>Afmeting:<br>Doorvoering:<br>WBDBO Eis:<br>Wand of vioer:<br>Aantal zijden: | Begane Gr 🔻                                    |                       | Soort:<br>Aantal:<br>Gebruikt<br>Foto 1:<br>Foto 2:<br>Datum sy<br>Naam me<br>Is verwije | systeen<br>paring:<br>onteur:<br>derd?: | n:<br>Bla<br>Bla<br>C<br>Af<br>Ver | deren<br>deren<br>vinken wa | ] Geen be<br>] Geen be<br>anneer spa | istand geselecteerd.<br>Istand geselecteerd.<br>aring is verwijderd. |
|                                                                                                    | Resultaat 1 tot 1 van<br>Sparingnr. Ruin<br>1 0.11                                                                                          | 1 sparingen<br>nte Afmeting<br>500x400         | Doorvoering<br>300x60 | Eis<br>60                                                                                | W/V<br>wand                             | 1/2<br>2                           | Soort<br>KG                 | Aantal<br>1                          | 1<br>Wik/Manc<br>Steenwoll                                           |
|                                                                                                    | Resultaat 1 tot 1 van                                                                                                    | 1 sparingen                                    |                       |                                                                                          |                                         |                                    |                             |                                      |                                                                      |

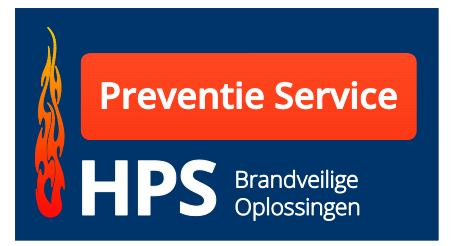

Onder het invoerveld ziet u de ingevulde sparingen.

Achter de ingevulde sparing kunnen pictogrammen staan waarmee u de inhoud kunt bewerken.

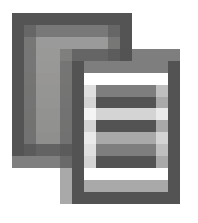

Wanneer er een sparing is ingevoerd kunt u met de kopieknop een kopie maken van de betreffende sparing. Met deze actie kunt u snel een vergelijkbare sparing invullen. Hiermee kunt u tijd besparen bij het invoeren van de gegevens.

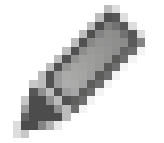

Met deze knop kunt u een reeds ingevoerde sparing wijzigen.

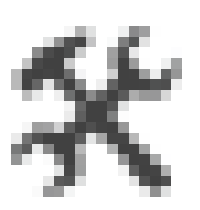

Wanneer u het onderhoud en inspectie van een gebouw moet uitvoeren kan uw medewerker de resultaten online invoeren. Deze gegevens worden direct opgenomen in het log boek en via de QR code op de sticker alsmede de PDF versie te bekijken.

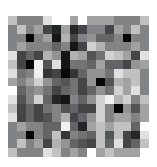

Door het aanklikken van het QR code pictogram wordt er online een sticker aangemaakt die u met een labelprinter op de bouwplaats kunt uitdraaien.

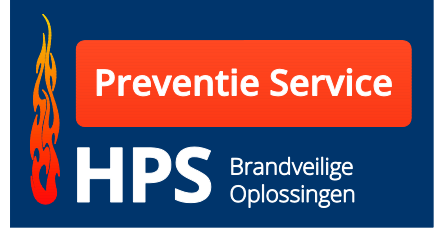

| - |  | _   |
|---|--|-----|
|   |  | - 1 |
|   |  | - 1 |
|   |  | - 1 |
|   |  | - 1 |
|   |  | - 1 |
|   |  | - 1 |
|   |  | - 1 |
|   |  | - 1 |
|   |  | - 1 |
|   |  | - 1 |
|   |  | - 1 |
|   |  | - 1 |
|   |  | - 1 |
|   |  | - 1 |
|   |  | - 1 |
|   |  | - 1 |
|   |  | - 1 |
|   |  | - 1 |
|   |  | - 1 |
|   |  | - 1 |
|   |  | - 1 |
|   |  | - 1 |
|   |  | - 1 |
|   |  | - 1 |
|   |  | - 1 |
|   |  | - 1 |
|   |  | - 1 |
|   |  | - 1 |
|   |  | - 1 |
|   |  | - 1 |
|   |  | - 1 |
|   |  | - 1 |
|   |  | - 1 |
|   |  | - 1 |
|   |  | - 1 |
|   |  | - 1 |
|   |  | - 1 |
|   |  | - 1 |
|   |  | - 1 |
|   |  | - 1 |
|   |  | - 1 |
|   |  | - 1 |
|   |  | - 1 |
|   |  | - 1 |
|   |  | - 1 |
|   |  | - 1 |
|   |  | - 1 |
|   |  | - 1 |
|   |  | - 1 |
|   |  | - 1 |
|   |  | - 1 |
|   |  | - 1 |
|   |  | - 1 |
|   |  | - 1 |
|   |  |     |

Het programma kent ook een functie om meerdere stickers tegelijk af te drukken (Batch printen). Wanneer deze optie wordt aangeklikt zal de sparing worden opgenomen in de te printen sticker. Er is ook een mogelijkheid om alle stickers in één keer te selecteren. Hiervoor dient in de tekstbalk het icoontje te worden geselecteerd.

Als u de rechten hebt om in te voeren dan kunt u de navolgende data invoeren:

| Verdieping      | Deze keuze is gemaakt bij het aanklikken van de gewenste<br>vloer.                                                                                                    |
|-----------------|----------------------------------------------------------------------------------------------------|
| Sparingnummer   | Start per vloer met 1. ledere vloer is uniek en dus het<br>nummer is dan in zijn geheel uniek. Let op door een<br>doorvoering kunnen meerdere appendages gaan. Dus een<br>sparing nummer kan meerdere malen voorkomen. |
| Subnr           | Wanneer in een sparingnummer/doorvoering een<br>bijzondere appendage gaat kunt u er een extra kenmerk aan<br>toevoegen. Bijvoorbeeld een stoombuis Stoom 1.                                                            |
| Ruimtenr/plaats | Wanneer een ruimtenummer bekend is verdient het<br>aanbeveling om dit te vermelden. Dit maakt het terug<br>zoeken eenvoudiger.                                                                                         |
| Afmeting        | De afmeting van de totale sparing.                                                                                                    |
| Doorvoering     | De maat van de appendage die door de totale sparing voert.<br>Bijvoorbeeld PVC 50 mm, Kabelgoot 300x60 mm oid. <b>Let op</b><br><b>alleen de afmeting invullen (geen benaming).</b>                                    |
| WBDBO eis       | Dit betreft een pulldown menu, met een minuten keuze.                                                                                                    |

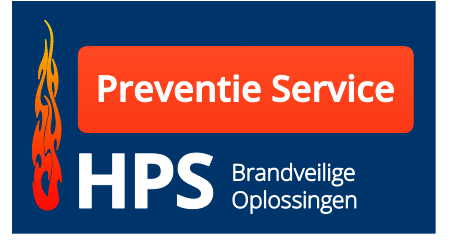

| Wand of vloer                                            | Aangeven waar de doorvoering doorheen gaat.                                                                                                    |
|----------------------------------------------------------|----------------------------------------------------------------------------------------------------|
| Aantal zijden                                            | In het geval van een wand kan het een 2 zijdige<br>doorvoering betreffen. In het geval van een vloer niet.<br>Hiervoor een keuze maken.                                                                                                    |
| Soort                                                    | Hier invullen wat het betreft, PVC of Kabelgoot/ladder<br>of een luchtkanaal enz.                                                                                                    |
| Aantal                                                   | Er kunnen meer dan 1 van de zelfde appendages door<br>de zelfde sparing worden gevoerd. Vandaar dat men<br>hier een aantal dient in te voeren (bijvoorbeeld CV<br>leidingen of elektra buizen).                                                                                 |
| Gebruikt systeem                                         | Hier voert men in of de afwerking is gebeurd met een manchet, wikkel, steenwol of HPE kit oid.                                                                                                    |
| Foto 1                                                   | Up-loaden vanuit een bestand (alleen foto 1 is te zien in het                                                                                                    |
|                                                          | het sparingnummer.                                                                                                    |
| Foto 2                                                   | het sparingnummer.<br>Up-loaden vanuit een bestand (deze foto is ter controle toe<br>te voegen)                                                                                                    |
| Foto 2<br>Datum sparing                                  | het sparingnummer.<br>Up-loaden vanuit een bestand (deze foto is ter controle toe<br>te voegen)<br>Deze wordt automatisch ingevuld.                                                                                                    |
| Foto 2<br>Datum sparing<br>Naam Monteur                  | het sparingnummer.<br>Up-loaden vanuit een bestand (deze foto is ter controle toe<br>te voegen)<br>Deze wordt automatisch ingevuld.<br>De naam van de applicateur invullen.                                                                                                    |
| Foto 2<br>Datum sparing<br>Naam Monteur<br>Is verwijderd | <ul> <li>bet sparingnummer.</li> <li>Up-loaden vanuit een bestand (deze foto is ter controle toe te voegen)</li> <li>Deze wordt automatisch ingevuld.</li> <li>De naam van de applicateur invullen.</li> <li>De sparing wordt als verwijderd in het logboek vermeld.</li> </ul> |